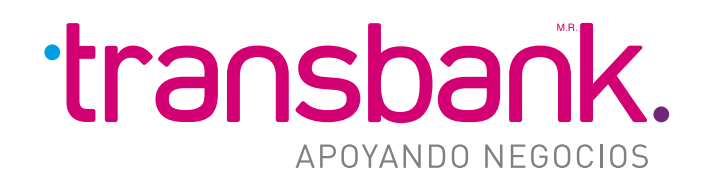

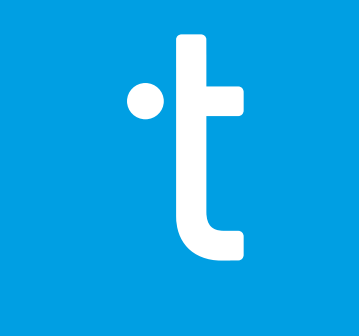

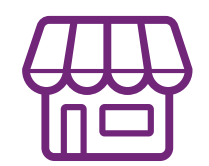

MANUAL DE CONTRATACIÓN DE BOLETA ELECTRÓNICA

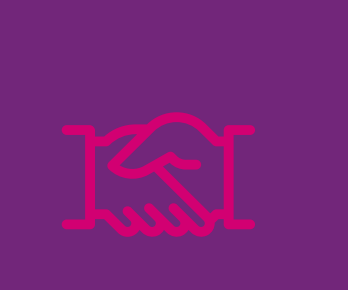

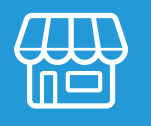

### **1** VALIDACIÓN RUT

Ingresar a:

#### https://www.autoriza.cl/transbank

Ingresar RUT del comercio. Éste se validará contra los comercios que actualmente tienen acceso a esta funcionalidad.

En caso de que el RUT no esté presente, no podrá seguir con el proceso.

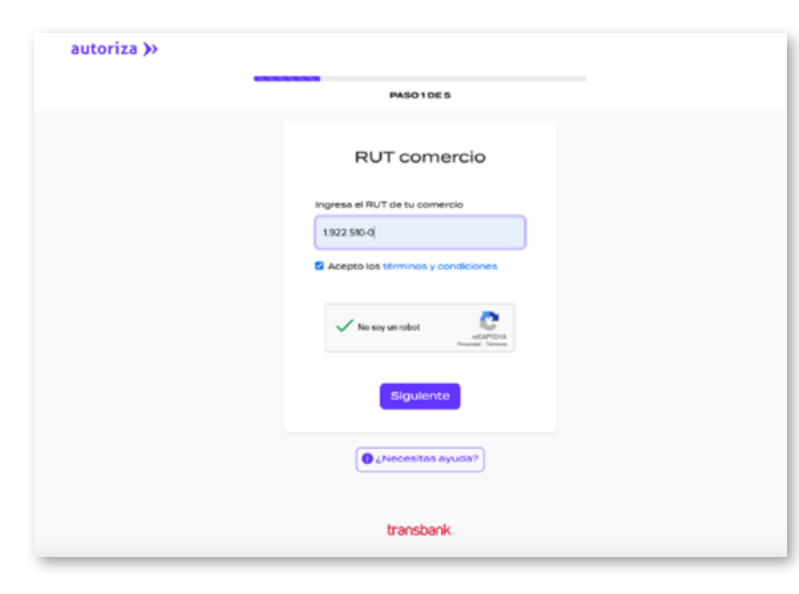

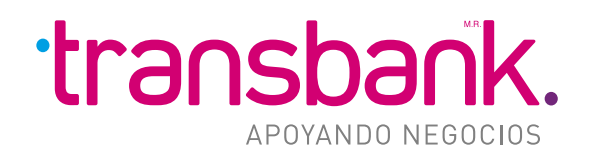

### 2 SELECCIÓN DEL PLAN

Se debe seleccionar el plan a contratar, el que está definido por tramos según la cantidad de boletas emitidas mensualmente, con cualquier medio de pago (redcompra, tarjetas de crédito, efectivo, etc.).

|                        | PASO 2 DE 5                                        |                        |
|------------------------|----------------------------------------------------|------------------------|
| Selecciona             | tu Plan de Boleta B                                | Electrónica            |
|                        | Rut comercio                                       |                        |
|                        | 1.922.510-0                                        |                        |
| Selecciona el plan que | más se acomoda a la cantidad de transe<br>comercio | acciones que genera tu |
| PLANS                  | PLAN M                                             | PLANL                  |
|                        |                                                    |                        |
| 0-600<br>TRANSACCIONES | 601-1200<br>TRANSACCIONES                          | +1200<br>TRANSACCIONES |
| \$11.900/mes           | \$14.900/mes                                       | \$18.900/mes           |
|                        |                                                    |                        |
|                        | volver                                             |                        |
|                        |                                                    |                        |

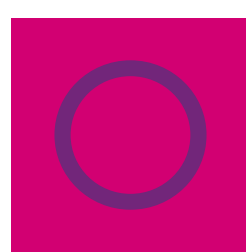

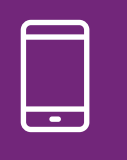

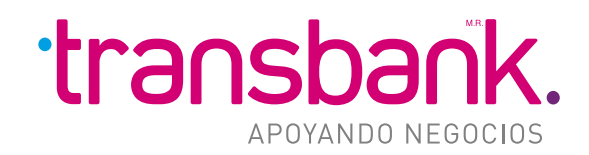

#### **3** INFORMACIÓN DEL COMERCIO

Se deben completar los datos de tu comercio.

Todos estos datos son necesarios para poder realizar el proceso de certificación y para la posterior emisión de las **Boletas Electrónicas**.

|                               | PASO 3 DE 5             |
|-------------------------------|-------------------------|
| Info                          | ormación de tu Comercio |
| GIRO COMERCIO                 | RÁZON SOCIAL COMERCIO   |
| DIRECCIÓN COMERCIO            | OUDAD COMERCIO          |
| CÓDIGO DE ACTIVIDAD ECONÓMICA |                         |
| Actividad económica           | *                       |
| Oficina Regional              | •                       |
|                               | volver Siguiente        |
|                               | here the state          |

#### **4** INFORMACIÓN DEL REPRESENTANTE LEGAL

En esta sección, el **Representante Legal** debe ingresar sus datos personales.

Se valida el Nº de documento y el RUT ingresado, el que debe coincidir con el que posteriormente se utilizará para firmar el **Anexo con Clave Única**.

|                         | PASO 4 DE 5                                                      |
|-------------------------|------------------------------------------------------------------|
|                         | Representante Legal                                              |
| Complete los siguiente  | is campos en la información del representante legal del comercio |
| RUT REPRESENTANTE LEGAL | Nº de documento                                                  |
|                         |                                                                  |
| NOMBRES                 |                                                                  |
| APELLIDO PATERNO        | APELLIDO MATERNO                                                 |
| CORREO ELECTRÓNICO      | CONFIRMAR ELECTRÓNICO                                            |
| TELÉFONO                | CONFIRMAR TELÉFOND                                               |
| +569                    | +569                                                             |
|                         | volver Sigulente                                                 |

# ť

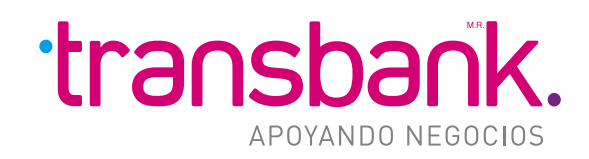

## **5** CREACIÓN CLAVE DE CERTIFICADO DIGITAL

El **Representante Legal** debe crear la clave de su certificado de firma, el cual va a ser generado en base a los datos ingresados en las etapas anteriores.

Este certificado va a ser utilizado para el proceso de certificación y la firma de las **Boletas Electrónicas** que se van a emitir a través de su máquina **POS**.

|                                                         | PASO 5 DE 5                                                                                                    |
|---------------------------------------------------------|----------------------------------------------------------------------------------------------------|
|                                                         | Certificado digital                                                                                                    |
| Importante                                              |                                                                                                    |
| La importancia de este do<br>ayudarte a recuperar la cl | cumento y su carácter personal nos impide generar respañdos de firmas o claves; en caso de extravio no podem<br>ave.                                                                                                    |
| Te recomendamos realiza                                 | r un respaido de la firma y guardar la contraseña personalmente.                                                                                                    |
|                                                         |                                                                                                    |
| HE LEÍDO Y ENTIENDO                                     | QUE LA CLAVE NO SE PUEDE RECUPERAR                                                                                                    |
| HE LEÍDO Y ENTIENDO                                     | GUE LA CLAVE NO SE PUEDE RECUPERAR                                                                                                    |
| HE LEÍDO Y ENTIENDO                                     | GUE LA CLAVE NO SE PUEDE RECUPERAR<br>CREAR CONTRASEÑA<br>Contraseña                                                                                                    |
| HE LEÍDO Y ENTIENDO                                     | GUE LA CLAVE NO SE PUEDE RECUPERAR<br>CREAR CONTRASEÑA<br>Contraseña<br>Mostrar                                                                                                    |
| - HE LEÍDO Y ENTIENDO                                   | GUE LA CLAVE NO SE PUEDE RECUPERAR<br>CREAR CONTRASEÑA<br>Contraseña<br>Mostrar<br>Confirmar Contraseña                                                                                                    |
| HE LEÍDO Y ENTIENDO                                     | GUE LA CLAVE NO SE PUEDE RECUPERAR CONTRASEÑA Contraseña Contraseña Contraseña                                                                                                    |
| □ HE LEBO Y ENTIENDO                                    | GUE LA CLAVE NO SE PUEDE RECUPERAR  Contraseña  Contraseña  Contraseña  Contraseña  Contraseñas Contraseñas Contra |

#### 6 VISUALIZACIÓN RESUMEN DE DATOS INGRESADOS

En esta etapa se podrá ver el resumen de los datos ingresados, teniendo la posibilidad de volver atrás para completar o modificar lo que estime necesario.

| autoriza > |                                      |                                              |
|------------|--------------------------------------|----------------------------------------------|
|            |                                      |                                              |
|            | Resumen Solicitud Boleta Electrónica |                                              |
|            |                                      |                                              |
|            | 1.922.510-0<br>plans                 |                                              |
|            | Datos Comercio                       |                                              |
|            | Giro                                 | PMG                                          |
|            | Razón Social                         | PMG                                          |
|            | Dirección                            | Avenida Américo Vespucio Sur<br>1300 dpto 94 |
|            | Cluded                               | Santiago                                     |
|            | Código Activación Economica          | 101011                                       |
|            | Oficina Regional SII                 | DIRECCIÓN REGIONAL ARICA                     |
|            | Representante Legal                  |                                              |
|            | Rut                                  | 18.932.374-3                                 |
|            | N° Documento                         | 516133330                                    |
|            |                                      |                                              |

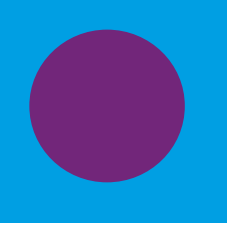

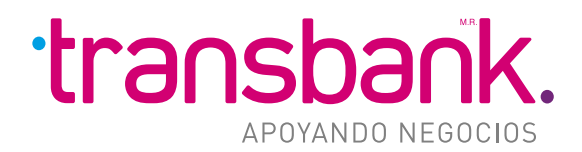

#### 7 VISUALIZACIÓN Y FIRMA DEL ANEXO DE CONTRATO CON CLAVE ÚNICA

Una vez que se envían correctamente los datos, se procede a mostrar el **Anexo de Contrato.** 

La firma de este contrato se realiza con la **Clave Única\*** asociada al RUT ingresado en la sección de datos del **Representante Legal**.

Posterior a la firma exitosa del contrato, se comunicará vía e-mail el resultado de la validación con SII. Con esta última etapa ok, en las próximas horas se habilitará esta funcionalidad.

\*Clave Única se gestiona con Servicio de Registro Civil de Chile

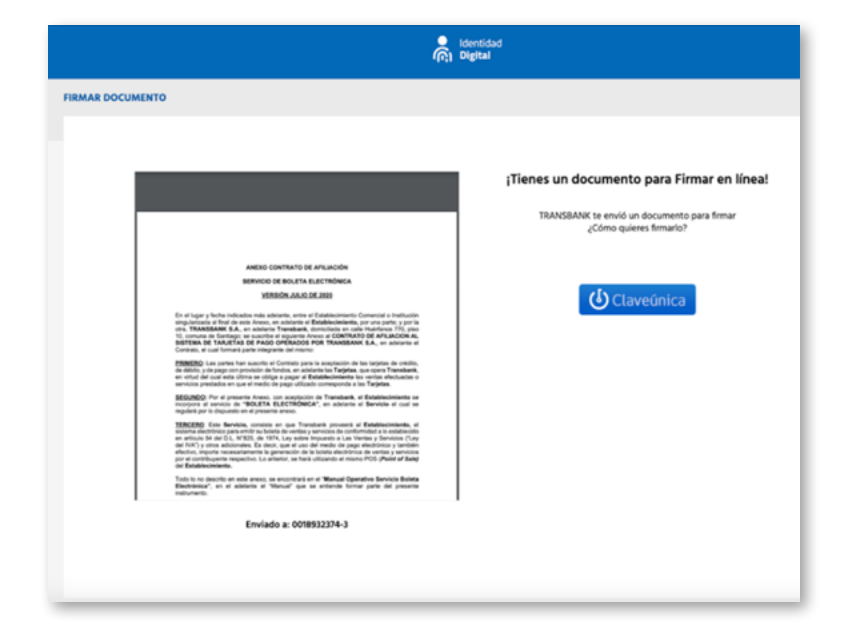

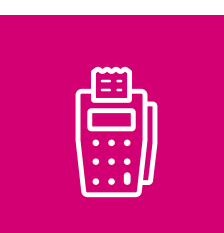

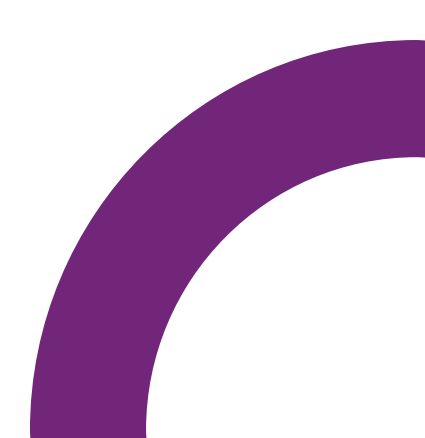